110 學年度第2學期學習歷程檔案收訖明細確認通知-高三

1.收訖功能為讓學生確認學校提交至教育部中央資料庫的文件是否正確。
 2.請同學至自己的學習歷程平臺確認110學年度第2學期的「校內幹部經歷」、「課程學習成

果」、「多元表現」是否正確。

3. 確認時間為即日起至4月20日(三)23:00,若造成超過時間無法確認,後果需自行負責。
 4. 若因密碼無法登入,請按忘記密碼。怎麼試都登不進去,請洽教務處教學組。

5.看完操作手册,還是不知如何進行收訖確認,請洽教務處註冊組。

6.建議使用電腦操作,以免顯示不全。

## 教務處註冊組 111.4.18

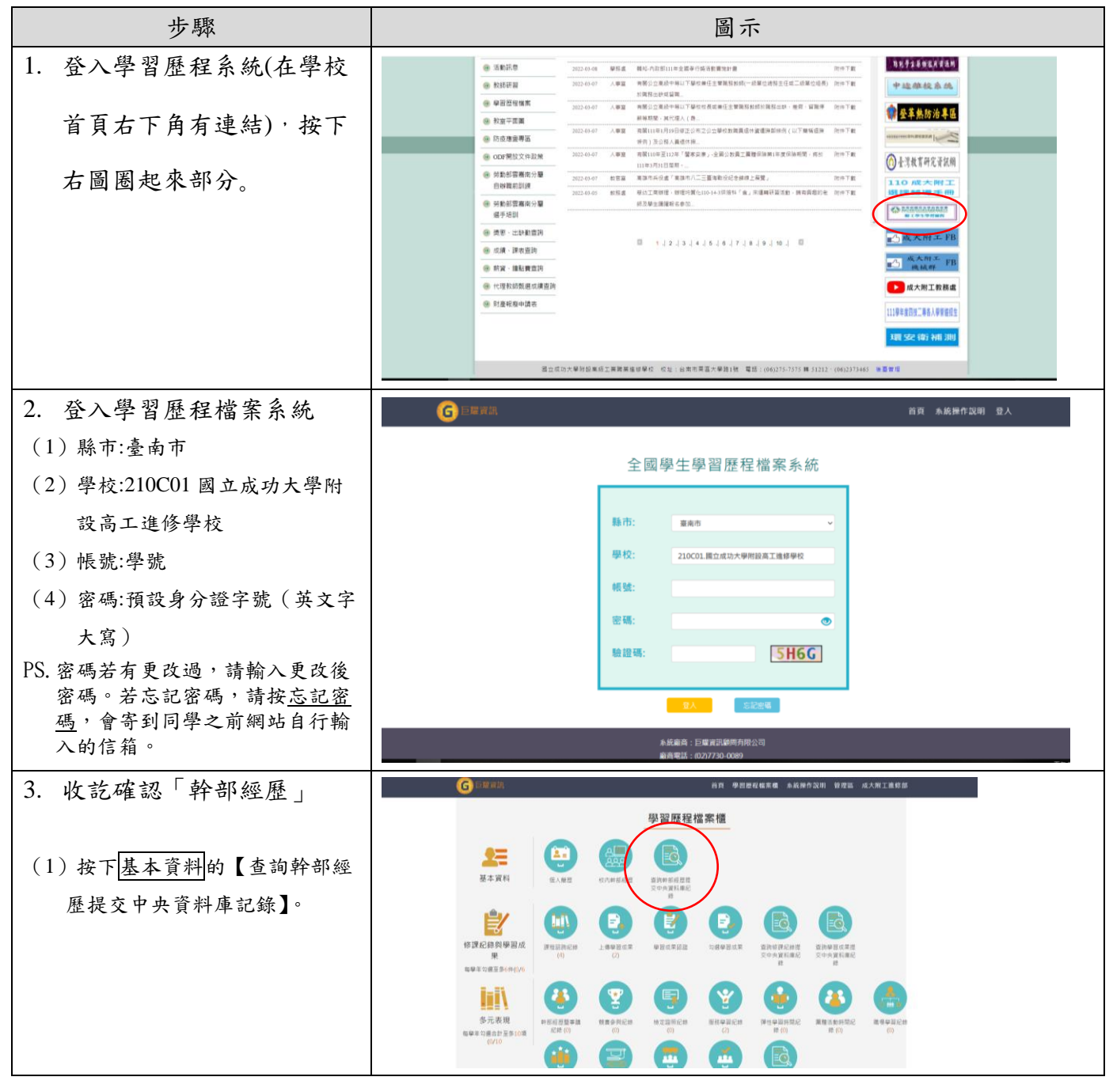

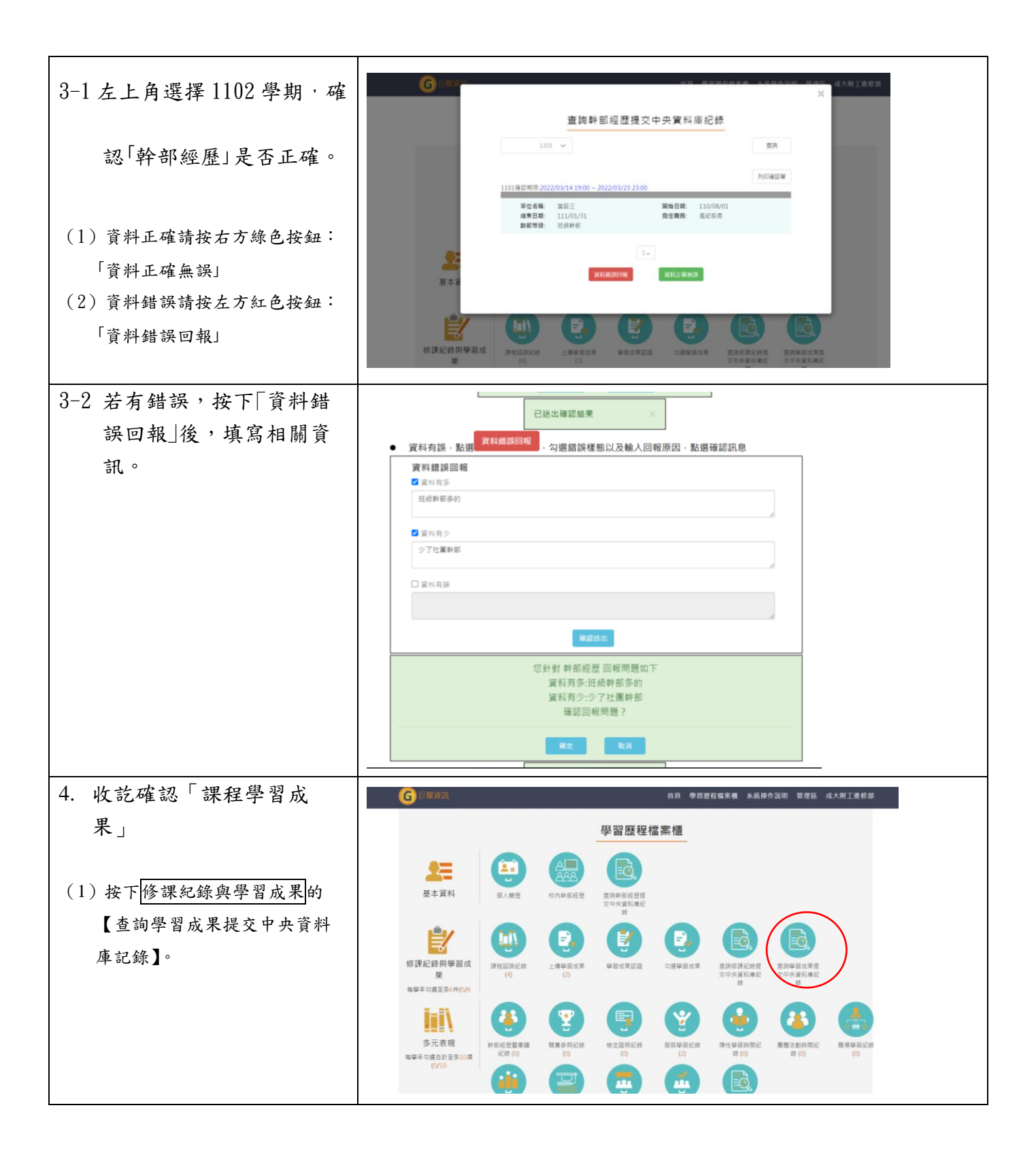

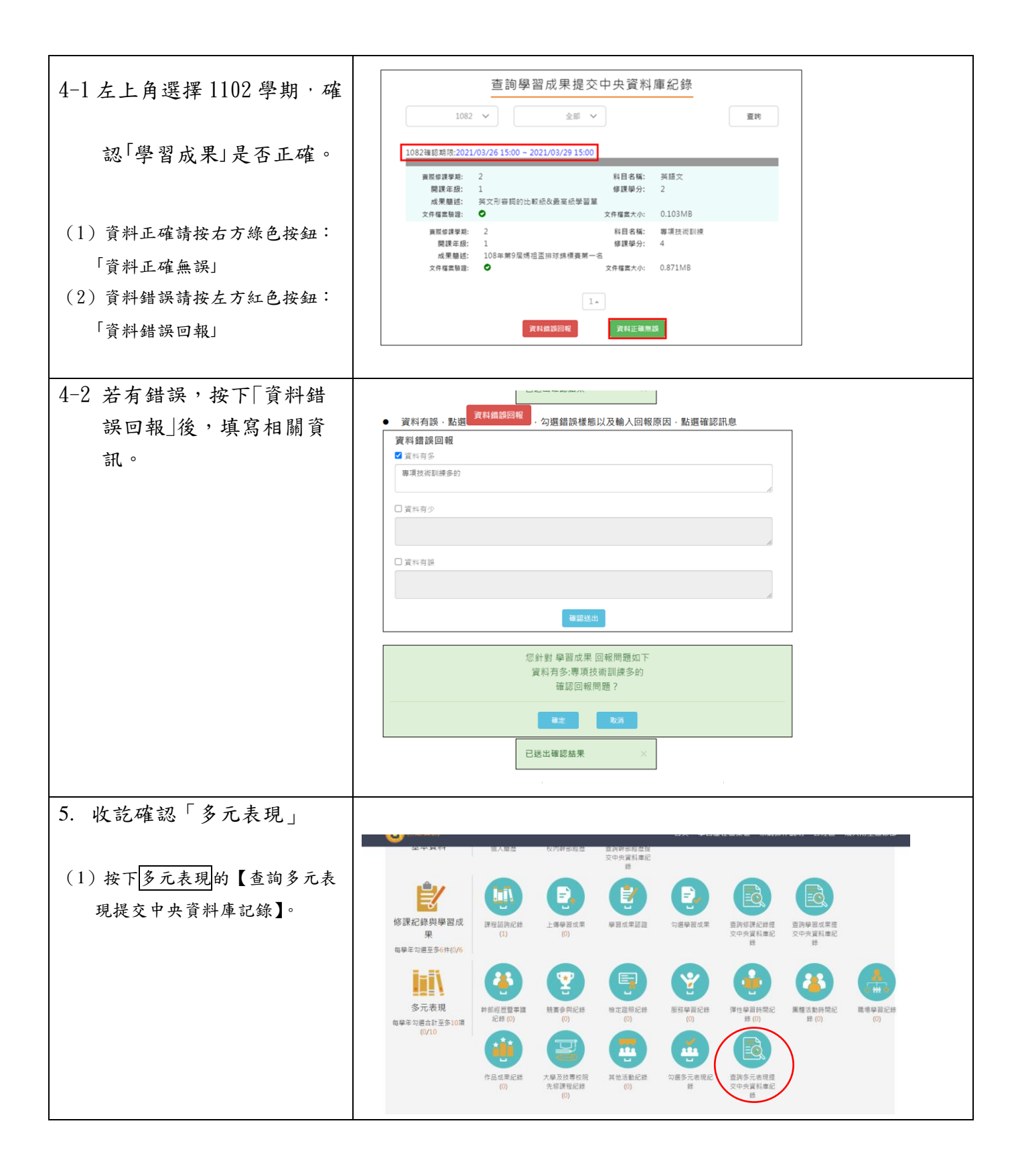

|                             | ****                                                                           |
|-----------------------------|--------------------------------------------------------------------------------|
| 5-1 左上角選擇 1102 學期, 確        | 查詢多元表規提父中央資料庫紀録<br>                                                            |
|                             | 1082 🗸                                                                         |
|                             | 1082確認期時:2021/03/26 15:00 ~ 2021/03/29 15:00                                   |
| 認 多元表現」是否正確。                | 幹部經理暨事講紀錄(5)                                                                   |
|                             | 競賽會與紀緯(0)                                                                      |
|                             | 枪定篮隙紀律(0)                                                                      |
| (1) 資料正確請按右方綠色按鈕:           | 志工服務紀錄(0)                                                                      |
|                             | 彈性學習時間紀錄(0)                                                                    |
| 「資料正確無誤」                    | 團體活動時間紀錄(1)                                                                    |
| (2) 資料錯誤請按左方紅色按鈕:           | 職場學習紀律(0)                                                                      |
|                             | 作品成果紀錄(0)                                                                      |
| 「資料錯誤回報」                    | 大學及技專校院先修課程紀錄                                                                  |
|                             | 其他多元表現紀錄(0)                                                                    |
|                             | 波利伯德國權                                                                         |
|                             |                                                                                |
|                             |                                                                                |
| 5-2 若有錯誤,按下「資料錯             |                                                                                |
| 出口扣 1 纸,适宜扣朋次               | <ul> <li>資料有誤,點選         資料備誤回報         ,勾選錯誤樣態以及輸入回報原因,點選確認訊息     </li> </ul> |
| <b>决凹</b> 報 」 後 , 埧 局 相 關 貝 | 資料錯誤回報                                                                         |
| 訊。                          | ☑ 資料有多                                                                         |
|                             | 123                                                                            |
|                             |                                                                                |
|                             | 456                                                                            |
|                             |                                                                                |
|                             | ☑ 資料有誤                                                                         |
|                             | 789                                                                            |
|                             |                                                                                |
|                             | 確認送出                                                                           |
|                             |                                                                                |
|                             | 您針對 多元表現 回報問題如下                                                                |
|                             | 資料月多:123<br>資料有少:456                                                           |
|                             | 資料有誤:789                                                                       |
|                             | 確認回報問題?                                                                        |
|                             |                                                                                |
|                             | 福走 取消                                                                          |
|                             | 已送出確認結果                                                                        |
|                             |                                                                                |
|                             |                                                                                |
|                             |                                                                                |